## 救急タグの登録

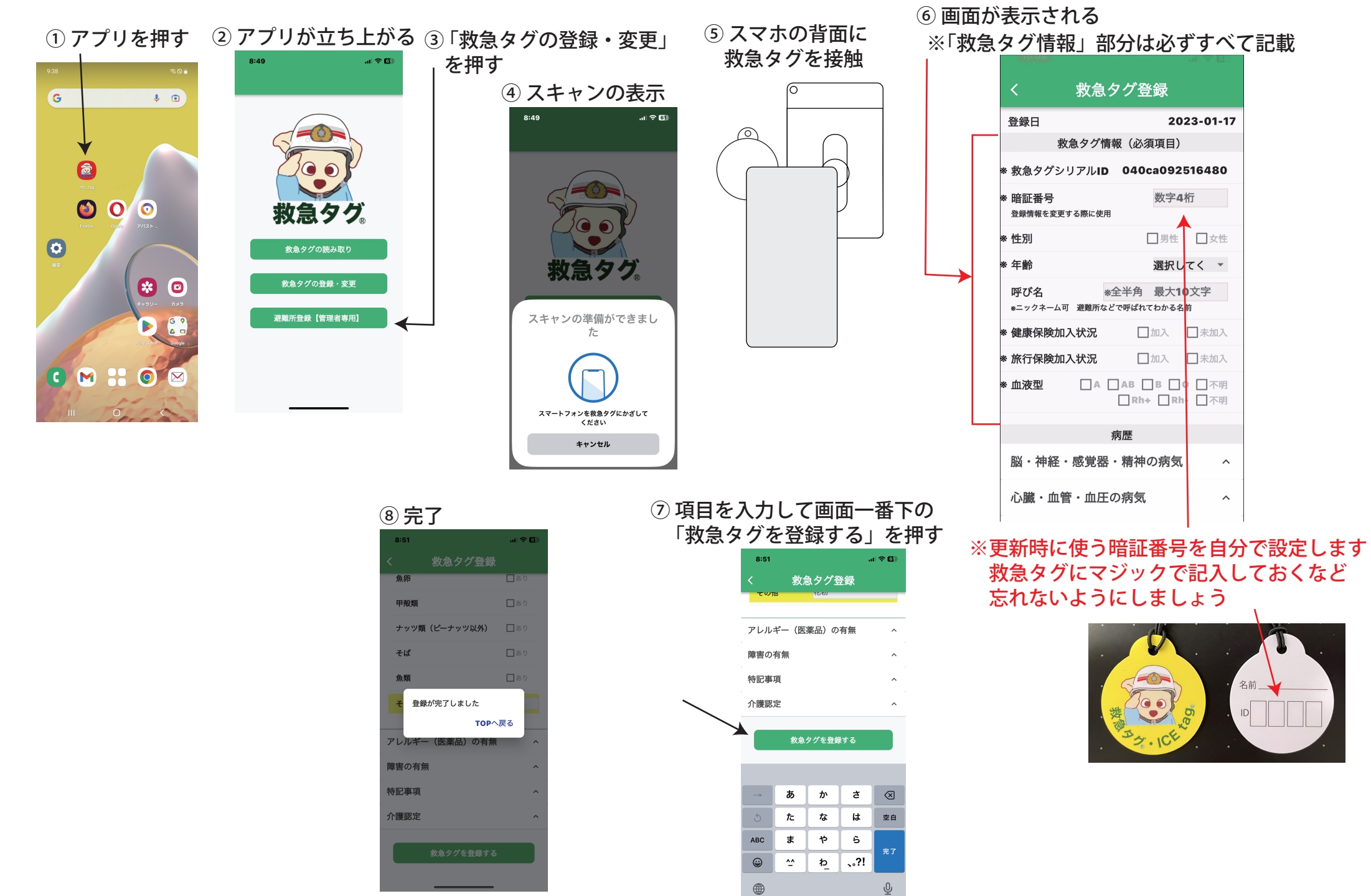

## 救急タグの更新

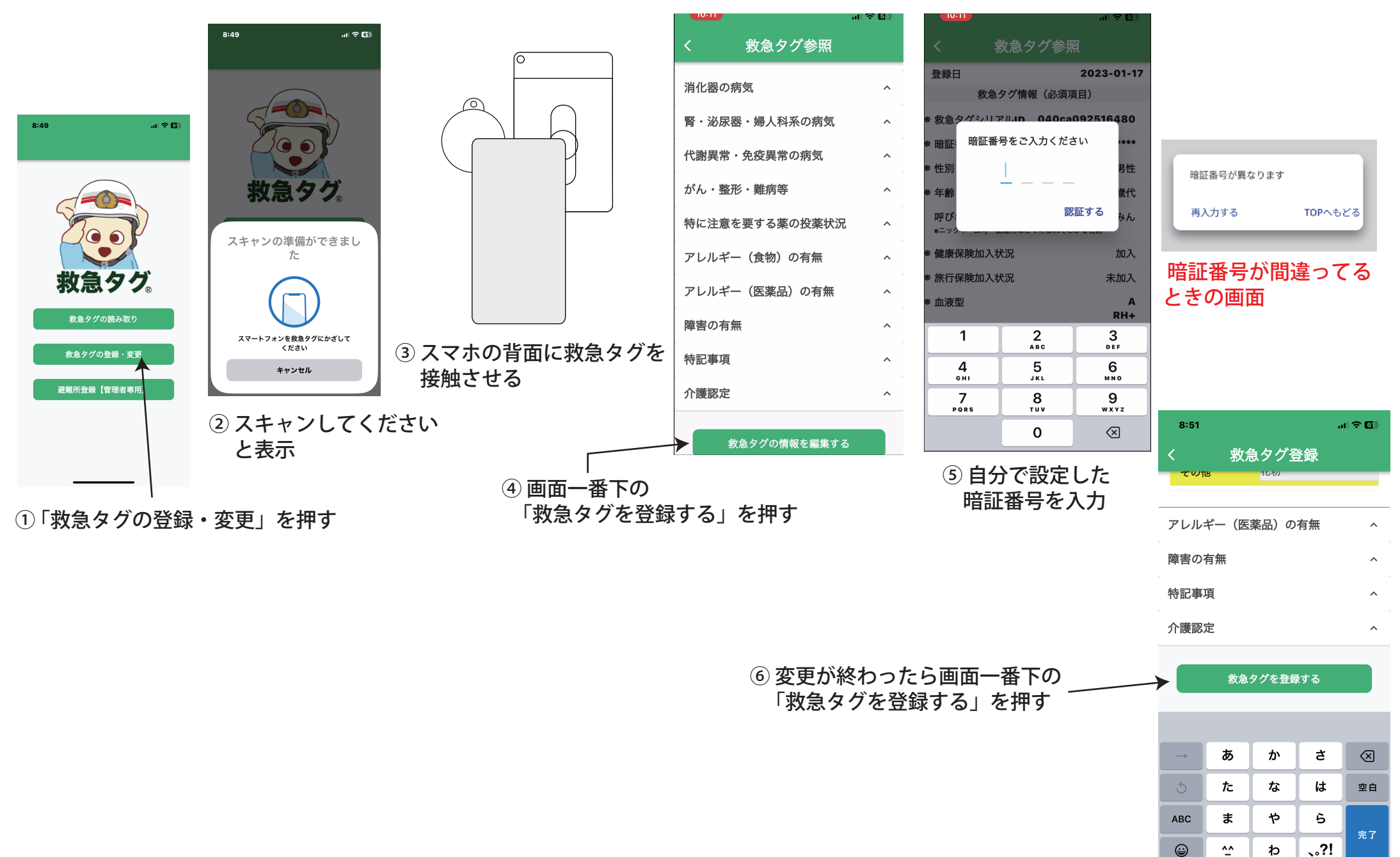

<u>م م</u> (م)

Ŷ

## 救急タグの読み取り(救急時・問診代わりに使います)

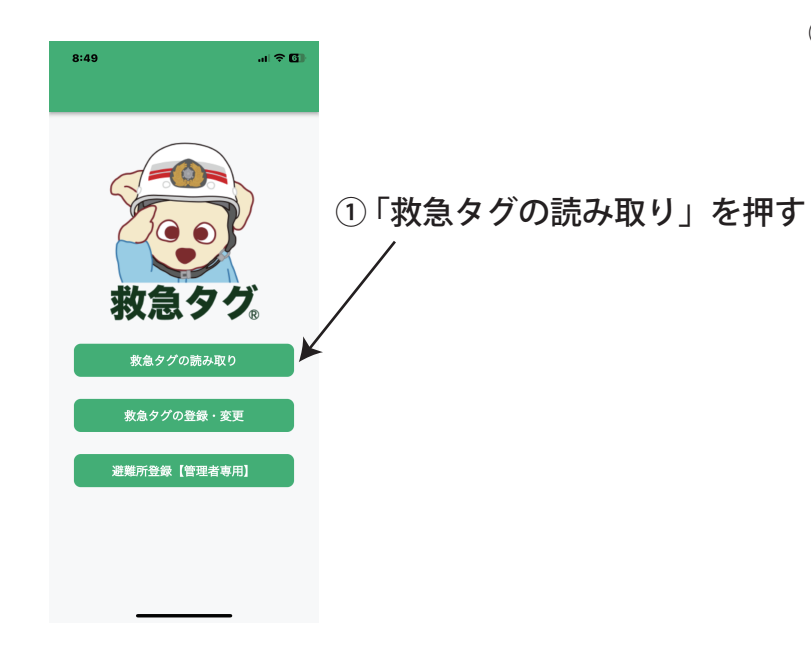

② スキャンしてください と表示

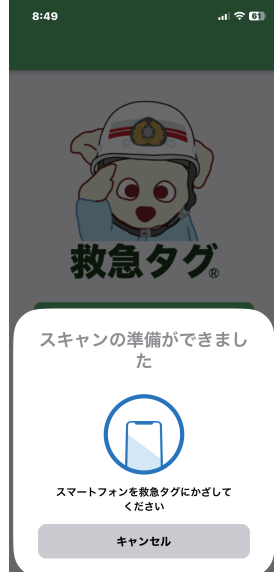

③内容が表示

| 8:52                     |                   | al 🗢 🚺       |
|--------------------------|-------------------|--------------|
| < 4                      | ぬ急タグ情報            | 昄            |
| 登録日                      |                   | 2022-12-21   |
| 更新日                      |                   | 2023-01-31   |
| 救急:                      | タグ情報(必須採          | 頁目)          |
| ∦ 救急タグシリア                | ブル <b>ID 0479</b> | 120af70f90   |
| * 性別                     |                   | 男性           |
| * 年齢                     |                   | 50歲代         |
| <b>呼び名</b><br>*ニックネーム可 道 | st離所などで呼ばれてれ      | かづみん<br>かる名前 |
| *健康保険加入制                 | 代況                | 加入           |
| * 旅行保険加入制                | 代況                | 未加入          |
| * 血液型                    |                   | A<br>RH-     |
| 災害時避難場所<br>のみ <b>)</b>   | (災害時              | м            |
|                          | 病歴                |              |
| 心臓・血管・                   | 血圧の病気             |              |
| がん・整形・                   | 難病等               | ^            |
|                          |                   | -            |
|                          |                   |              |

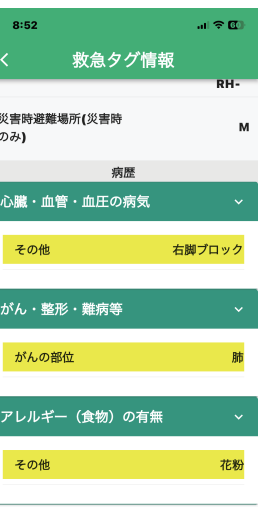

病歴は以上です

| c |                |
|---|----------------|
| Ŀ | 救急タグが登録されてません。 |
| L | TOPへもどる        |
|   |                |

登録がないときの画面

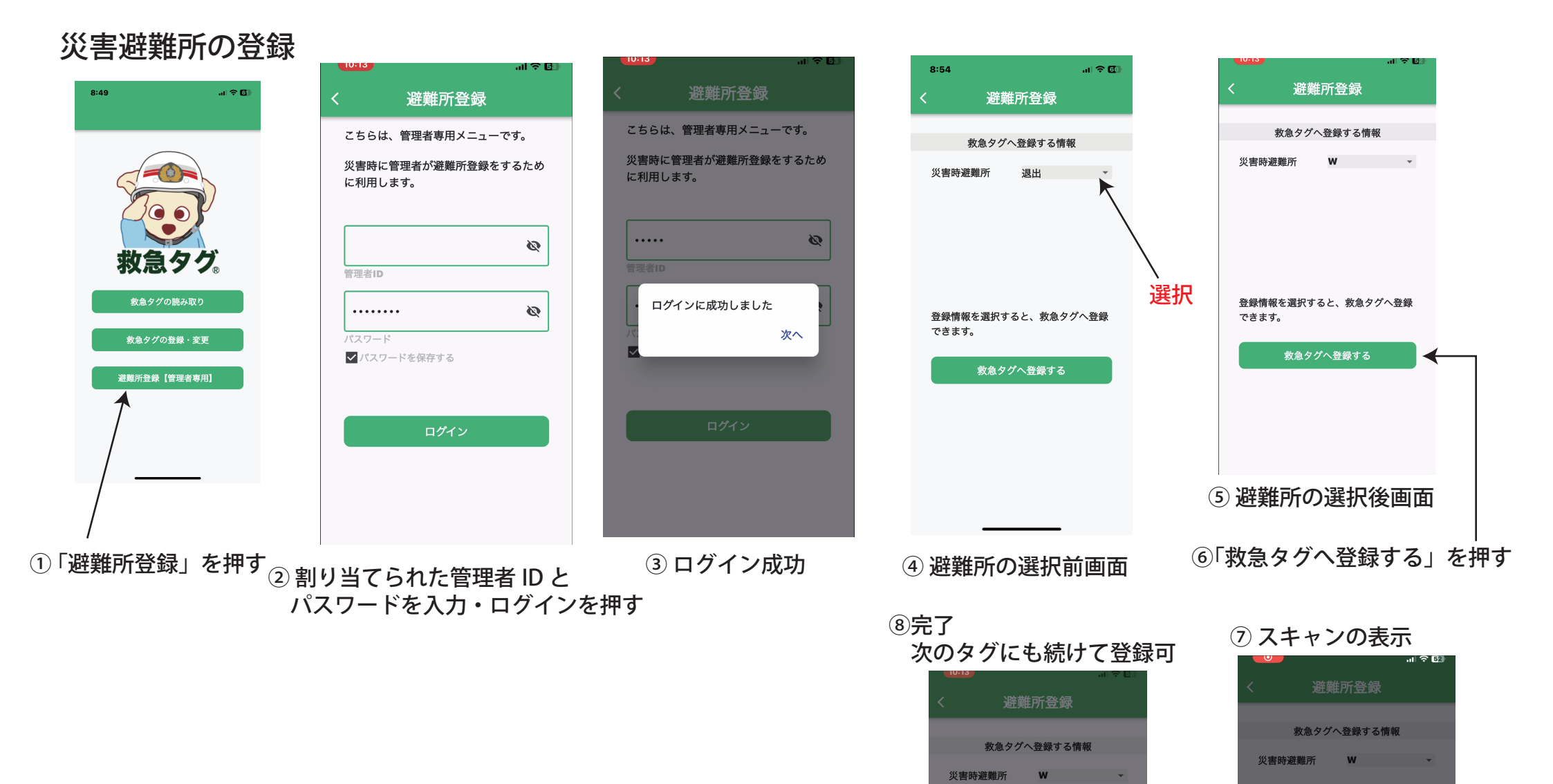

登録が成功しました 別のタグに登

録

終了する

スキャンの準備ができまし

た

|              | 救急タグが登録されて | てません。 |   |
|--------------|------------|-------|---|
|              | 別のタグに登録    | 戻る    |   |
| ※ <u>登</u> 鉛 | 录のないタグ     | の場合の画 | 面 |

## PC ブラウザ用避難所集計の閲覧

|                         | ()<br>生<br>()<br>生<br>() |                    | -  |      |           |                        |    |      |   |
|-------------------------|--------------------------|--------------------|----|------|-----------|------------------------|----|------|---|
| ①「避難所集計」にアクセス ② ログイ ノ D | <b>T</b>                 | 避難所別集計             |    |      | <u>ک</u>  | 避難斫別隼計                 |    |      |   |
| ハスワード人力で                | 救急タグ                     | 有度                 | 89 | 投業あり | <b>3</b>  |                        |    |      |   |
|                         | 0747名:                   | 版·神経·怒覚羅·精神の病気     | 5  | 2    | 急タグ。      | 病聚                     | あり | 投軍あり |   |
| ロクイン                    | 國避難所対象社                  | 入職・余等・自営の政策        |    | ,    | 5 S S S   | 脳・神経・感覚器・精神の病気         | 5  | 2    |   |
|                         | ▲ <u>1-ザ-管理</u>          |                    |    |      | MINIMAT   | No.et du:              | 2  | 1    |   |
|                         | - Q Q222E                | 肺・気管支の病気           | 3  | 1    | •<br>- 安理 | 新建築:                   | 2  | 1    |   |
|                         |                          | 消化器の病気             | 4  | 2    | •         | 《右膜下出血:                | 3  | 2    |   |
| 教急タグ管理画面 /              |                          | 释-说尿器-婦人科系の病気      | 3  | 2    | •         | 動動設定:<br>              | 1  | 1    |   |
|                         |                          |                    |    |      |           | パーキンソン店:               | 1  | 1    |   |
|                         |                          | 代謝英家-先始英本30例到      | 3  | 2    | •         | 緑内輝:                   | 1  | 1    |   |
|                         |                          | 特に注意を要する薬の投業状況     | 1  |      | •         | 自内障:                   | 2  | 1    |   |
|                         |                          | アレルギー (食物) の有無     | 4  |      | •         | x=1-5-68:              | 2  | 1    |   |
| D.                      |                          | 21.17- (FFC) over  |    |      |           | 92%:                   | 1  | 1    |   |
|                         |                          | PPATE (BSHID) WHAT | *  |      |           | 款合失调在:<br>2004         | 2  | 1    |   |
| 1(20-1-                 |                          | 障害の有無              | 2  |      | ·         |                        | 1  |      |   |
|                         |                          | 特記事项               | 3  |      | •         | OM HE HEOMA            |    | 2    |   |
| Password                |                          | 0.000              |    |      |           | ADI:                   | 3  | 2    |   |
|                         |                          | 21 million.        |    |      |           | 表心症:                   | 2  | 1    |   |
|                         |                          |                    |    |      |           | 心筋梗塞:                  | 1  | 2    |   |
|                         |                          |                    |    |      |           | 大助联缩:                  | 2  | 2    |   |
| ログインする                  |                          |                    |    |      |           | 深部静謐直检症:               | 2  | 2    |   |
|                         |                          |                    |    |      |           | その他                    | 2  |      |   |
|                         |                          |                    |    |      |           | 肺・気管支の病気               | 3  | 1    | * |
|                         |                          |                    |    |      |           | 4LE:                   | 2  | 1    |   |
|                         |                          |                    |    |      |           | 慢性気管支炎:<br>時間時(CODDA)。 | 1  | 1    |   |
|                         |                          |                    |    |      |           | access courses and a   |    |      |   |
|                         |                          |                    |    |      |           |                        |    |      |   |
|                         |                          |                    |    |      |           |                        |    |      |   |

⋽∠₩∉⊒

何もたし

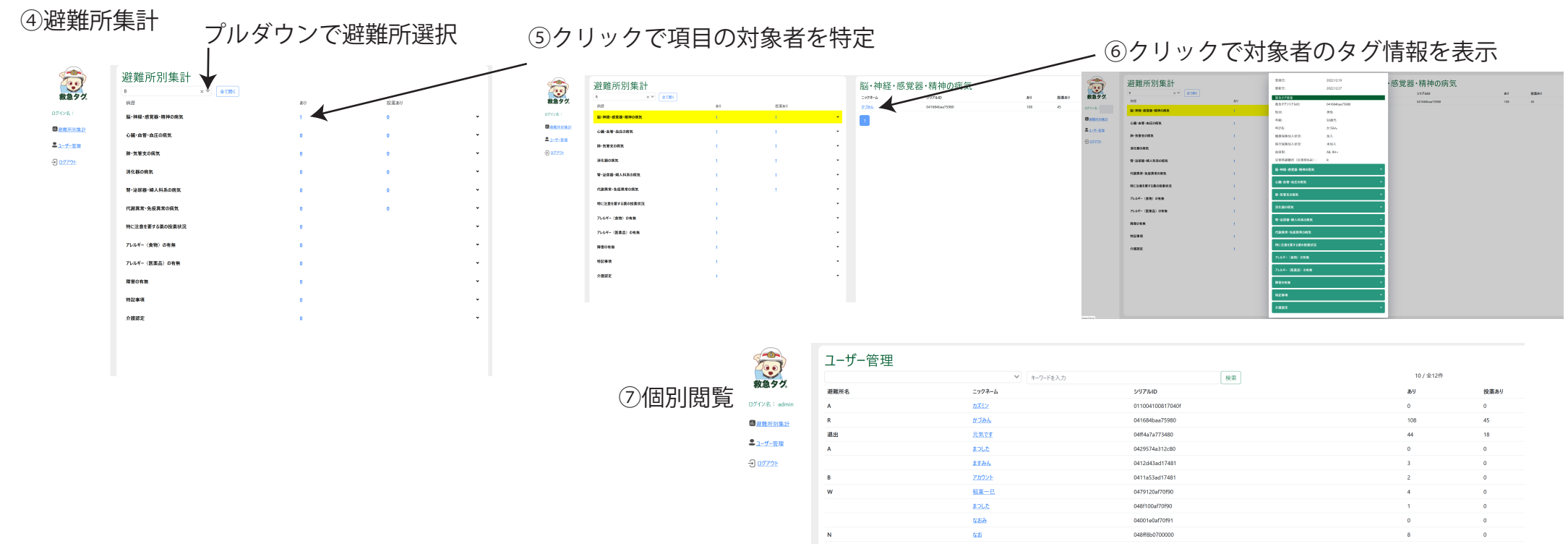

1 2 >